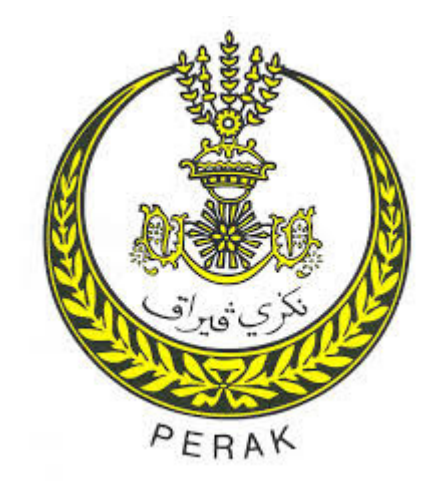

### MANUAL PENGGUNA PEMBAYARAN ZAKAT MELALUI eZAKAT PAYMENT FPX VERSI 3.0

### **DISEDIAKAN OLEH :**

MAJLIS AGAMA ISLAM DAN ADAT MELAYU PERAK TINGKAT 1, KOMPLEKS ISLAM DARUL RIDZUAN JALAN PANGLIMA BUKIT GANTANG WAHAB 30000 IPOH PERAK DARUL RIDZUAN

#### **1.1 PENGENALAN**

Sistem eZAKAT PAYMENT ini dibangunkan adalah untuk memudahkan pembayaran zakat kepada Majlis Agama Islam dan Adat Melayu Perak (MAIAMP) melalui pentas internet oleh individu Muslim yang mempunyai akaun di rangkaian bank tempatan khusunya rakyat negeri Perak, yang berkerja di negeri Perak atau luar negeri Perak atau rakyat Islam di Malaysia amnya sama ada berada di dalam atau luar negara.

### **1.2 LANGKAH – LANGKAH PENGGUNAAN SISTEM eZAKAT PAYMENT FPX**

Sila masukkan alamat url <u>https://ezakat.maiamp.gov.my/</u> diruangan alamat pada web browser. Skrin halaman utama sistem **eZAKAT PAYMENT** akan dipaparkan. Sila rujuk rajah 1.2 dibawah.

| MAJUS AGAMA ISLAM DAN ADAT MEL<br>TINGKAT 1, KOMPLEKS ISLAM<br>JALAN BUIKIT GANTANK<br>BOODO IPOH, PERAK DARL | CARVAT PAYMENT<br>LAVU PERAK DARUL RIDZUAN<br>M DARUL RIDZUAN<br>IS WAHAB<br>VIL RIDZUAN<br>SELAMAT » MUDAH » PANTAL |
|----------------------------------------------------------------------------------------------------|----------------------------------------------------------------------------------------------------|
| CETAK SEMULA RESIT 🖨 MANUAL BAYARAN 🗏 NOKP/PAS                                                                | SSPORT: load profile Q ALAMAN UTAMA                                                                                  |
| NAMA PEMBAYAR * Masukkan Nama JENIS DOKUMEN                                                                   | ALAMAT SURAT MENYURAT <sup>®</sup> Masukkan alamat                                                                   |
| NOKP ~                                                                                                    | J [                                                                                                    |
| NOKP BARU*                                                                                                    | POSKOD poskod BANDAR bandar                                                                                          |
| Masukkan NOKP atau PASSPORT                                                                                   | NEGERI                                                                                                    |
| NEGARA                                                                                                    | PERAK V                                                                                                    |
| MALAYSIA                                                                                                    | V TELEFON*                                                                                                    |
| EMAIL*                                                                                                    | No Telefon Tangan atau No untuk dihubungi                                                                            |
|                                                                                                    |                                                                                                    |

Rajah 1.2

### 1.2.1 Pembayaran zakat untuk pertama kali

Langkah 1 Sila masukkan maklumat yang dikehendaki di bahagian maklumat pembayar. Maklumat yang perlu adalah seperti berikut :-

- Nama pembayar
- Jenis dokumen
- Nokp baru
- Alamat surat menyurat
- Poskod
- Bandar
- Negeri

- Negara
- Email untuk mendapatkan maklumat butiran transaksi pembayaran zakat
- No tel untuk memudahkan pihak majlis agama berurusan dengan pengguna pada masa hadapan.

| CETAK SEMULA RESIT MANUAL BAYARAN NOKP/PASSPORT:     MAKLUMAT PEMBAYAR     NAMA PEMBAYAR*     NAMA PEMBAYAR*     ALAMAT SURAT MENYURAT*     NOR SUHAILA BINTI JUSOH        JENIS DOKUMEN     NOKP     NOKP BARU*   831116035684   NEGARA   MALAYSIA   MALAYSIA     No TELEFON*                                                                                                    | MAJUS AGAMA ISLAM DAN ADAT MELA<br>TINGKAT 1, KOMPLEKS ISLAM<br>JALAN BUKIT GANTANG<br>BOOOD IPOH, PERAK DARVI | CZAKAT PAYMEN<br>AVU PERAK DARUL RIDZUAN<br>DARUL RIDZUAN<br>WAHAB<br>LIRIDZUAN<br>WAHAB |  |  |  |
|----------------------------------------------------------------------------------------------------|----------------------------------------------------------------------------------------------------|------------------------------------------------------------------------------------------|--|--|--|
| MAKLUMAT PEMBAYAR*       ALAMAT SURAT MENYURAT"         NOR SUHAILA BINTI JUSOH       PT 2048 JALAN BYPASS         JENIS DOKUMEN       PT 2048 JALAN BYPASS         NOKP       V         NOKP BARU*       POSKOD         16800       BANDAR         PASIR PUTEH         831116035684       NEGERI         MALAYSIA       V         MALAYSIA       V179144052                                                                                                    | CETAK SEMULA RESIT 🖨 MANUAL BAYARAN NOKP/PASS                                                                  | PORT: load profile Q ALAMAN UTAMA                                                        |  |  |  |
| NOR SUHAILA BINTI JUSOH     JENIS DOKUMEN     NOKP     NOKP BARU*     POSKOD     16800        POSKOD     16800     POSKOD     16800     PASIR PUTEH     NEGARA     MALAYSIA     elilajusoh@amail.coml     elilajusoh@amail.coml     PI 2048 JALAN BYPASS     KG ALOR PASIR     KG ALOR PASIR     POSKOD     16800   BANDAR   PASIR PUTEH     NEGERI     (179144052)                                                                                                    | MAKLUMAT PEMBAYAR<br>NAMA PEMBAYAR *                                                                           | ALAMAT SURAT MENYURAT <sup>®</sup>                                                       |  |  |  |
| JENIS DOKUMEN     KG ALOR PASIR       NOKP     Image: Constraint of the second second | NOR SUHAILA BINTI JUSOH                                                                                        | PT 2048 JALAN BYPASS                                                                     |  |  |  |
| NOKP        NOKP BARU*     POSKOD       831116035684     NEGERI       NEGARA     KELANTAN       MALAYSIA     NO TELEFON*       etilajusoh@amail.coml     0179144052                                                                                                    | JENIS DOKUMEN                                                                                                  | KG ALOR PASIR                                                                            |  |  |  |
| NOKP BARU*     POSKOD     16800     BANDAR     PASIR PUTEH       831116035684     NEGERI     NEGERI     NEGARA     V       MALAYSIA     NO TELEFON*     0179144052     0179144052                                                                                                    | NOKP                                                                                                    |                                                                                          |  |  |  |
| Nork SARC     Negeri       831116035684     Negeri       MALAYSIA     No TELEFON*       EMAIL*     0179144052                                                                                                    |                                                                                                    | POSKOD 16800 BANDAR PASIR PLITEH                                                         |  |  |  |
| NEGARA     KELANTAN       MALAYSIA     NO TELEFON*       EMAIL*     0179144052                                                                                                    | 831116035684                                                                                                   | NEGERI                                                                                   |  |  |  |
| MALAYSIA NO TELEFON*  EMAIL* 0179144052                                                                                                    | NEGARA                                                                                                    | KELANTAN                                                                                 |  |  |  |
| EMAIL* 0179144052                                                                                                    | MALAYSIA                                                                                                    | NO TELEFON*                                                                              |  |  |  |
| eiliajusoh@amail.com                                                                                                    | EMAIL*                                                                                                    | 0179144052                                                                               |  |  |  |
|                                                                                                    | eillajusoh@gmail.com                                                                                           |                                                                                          |  |  |  |

Rajah 1.2.1 (1)

Langkah 2 Silih pilih cara bayaran dan bank pembayar pada bahagian cara pembayaran. Cara bayaran yang disediakan adalah FPX Internet Banking (B2C). Sila rujuk rajah 1.2.1(2).

| CARA PEMBAYA                   | RAN                    |                                                                       |                       |                                                                                             |                  |
|--------------------------------|------------------------|-----------------------------------------------------------------------|-----------------------|---------------------------------------------------------------------------------------------|------------------|
| CARA BAYARAN                   | FPX INTERNET BANKING(B | 2C) 🗸                                                                 | BANK PEMBAYAR         | SILA PILIH BANK PEMBAYAR                                                                    | ~                |
| SETUJU TERMA DAN<br>SYARAT FPX | TERMA DAN SYARAT FPX   |                                                                       |                       | SILA PILIH BANK PEMBAYAR<br>Affin Bank<br>AGRO01<br>Alliance Bank (Personal)<br>AmBank      |                  |
| BUTIRAN ZAKAT                  | F                      |                                                                       |                       | Bank Islam                                                                                  |                  |
| JENIS Z                        | АКАТ                   | TAHUN/BULAN-TAHUN<br>eg: Tahun: 2019,2020<br>BulanTahun:012020,102020 |                       | Bank Muamalat<br>Bank Rakyat(Offline)<br>Bank Simpanan(Offline)<br>CIMB Clicks<br>HSBC Bank | I BAYARAN(RM)    |
| ~~SILA PILIH JENIS ZAKA        | T~~ 🗸                  | Tahun atau BulanTahun e                                               | g 2020, 012020,122020 | Hong Leong Bank<br>KFH<br>Maybank2E                                                         | n Bayaran (Minii |
| ~~SILA PILIH JENIS ZAKA        | ۲~~ ۲                  | Tahun atau BulanTahun e                                               | g 2020, 012020,122020 | Maybank2U<br>OCBC Bank                                                                      | n Bayaran (Minii |
| ~~SILA PILIH JENIS ZAKA        | ۲~~ ۷                  | Tahun atau BulanTahun e                                               | g 2020, 012020,122020 | RHB Bank<br>Standard Chartered                                                              | n Bayaran (Minii |
| ~~SILA PILIH JENIS ZAKA        | ۲~~ ۲                  | Tahun atau BulanTahun e                                               | g 2020, 012020,122020 | UOB Bank                                                                                    | Bayaran (Minii   |

Rajah 1.2.1 (2)

# Langkah 3 Sila masukkan maklumat jenis zakat, tahun/bulan - tahun dan jumlah bayaran(RM) pada maklumat butiran zakat. Sila tekan butang **Bayar Sekarang**. Sila rujuk Rajah 1.2.1 (3).

| BUTIRAN ZAKAT                          |                                              |                    |
|----------------------------------------|----------------------------------------------|--------------------|
| JENIS ZAKAT                            | TAHUN/BULAN-TAHUN                            | JUMLAH BAYARAN(RM) |
|                                        | Bulan Tahun 012020, 102020                   |                    |
| ZAKAT PENDAPATAN ~                     | 022021                                       | 10.00              |
| ~~SILA PILIH JENIS ZAKAT~~             |                                              |                    |
| ZAKAT PENDAPATAN<br>ZAKAT SIMPANAN     | Tahun atau BulanTahun eg 2020, 012020,122020 | 0.00               |
| ZAKAT PERNIAGAAN                       |                                              |                    |
| ZAKAT PELABURAN                        | Tahun atau BulanTahun eg 2020, 012020,122020 | 0.00               |
| ZAKAT KWSP                             |                                              |                    |
|                                        | Tahun atau BulanTahun eg 2020, 012020,122020 | 0.00               |
| ZAKAT EMAS DAN PERAK<br>ZAKAT TERNAKAN | JUMI AH BESAR                                |                    |
| ZAKAT HARTA RIKAZ                      |                                              | 10.00              |
|                                        | Bauer Coleman                                |                    |
|                                        | Bayar Sekarang                               |                    |

Rajah 1.2.1 (3)

NOTA : -

- Bagi setiap transaksi anda dibenarkan membuat bayaran terhad kepada 4 jenis pembayaran ZAKAT dan jumlah pembayaran tidak melebihi RM30ribu dan tidak kurang RM7.
- 2. Jika anda membuat pembayaran lebih RM30ribu, anda perlu membuat lebih dari satu transaksi berikutnya.
  - Langkah 4 Paparan pengesahan bayaran dan niat zakat akan dipaparkan. Sila tekan butang **Bayar Sekarang** jika setuju dan butang **Batal** jika tidak setuju. Sila rujuk rajah 1.2.1 (4).

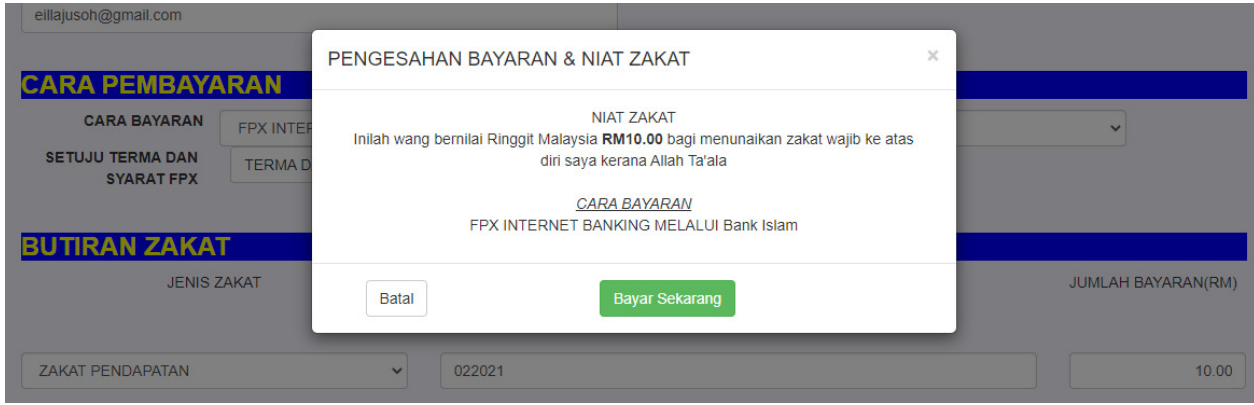

Rajah 1.2.1 (4)

Langkah 5 Skrin untuk log masuk ke sistem internet banking untuk bank akan dipaparkan. Antara contoh paparan skrin utama untuk internet banking adalah seperti berikut.

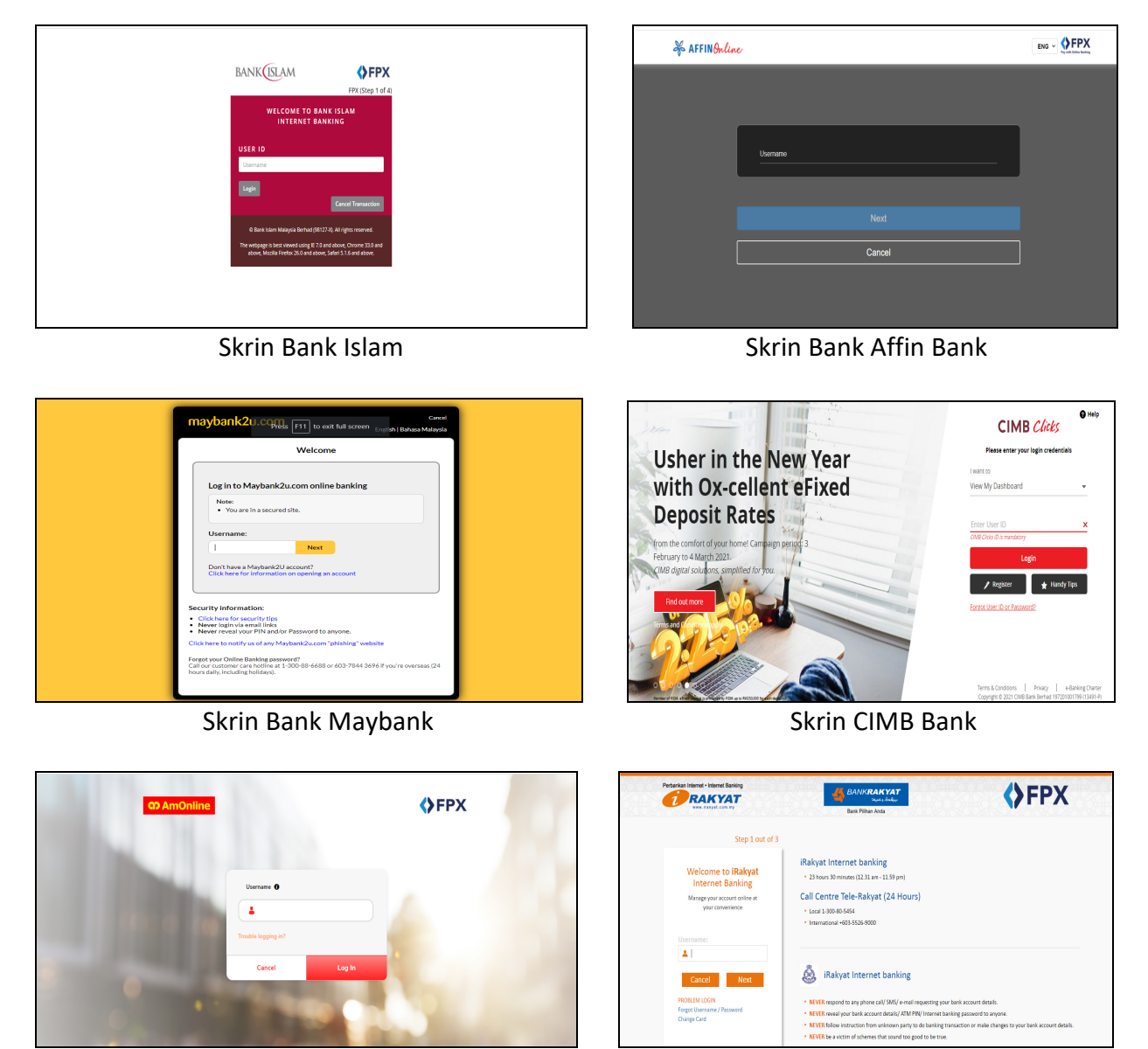

Skrin Bank Ambank

Skrin Bank Rakyat

**NOTA** : Setiap bank proses untuk pembayaran internet banking adalah berbeza.

Langkah 6 Sila membuat bayaran mengikut proses bank yang telah dipilih sehingga selesai proses pembayaran.

# Langkah 7 Maklumat Butir Transaksi pembayaran zakat akan dipaparkan. Sila tekan butang **Cetak** untuk mencetak Butir Transaksi. Sila rujuk rajah 1.2.1 (5).

|                                               | Kembali Portal Zakat Cetak                                                                                                    |
|-----------------------------------------------|----------------------------------------------------------------------------------------------------|
| MAJLIS AGAMA ISL                              | AM DAN ADAT MELAYU PERAK DARUL RIDZUAN<br>ISLAM DARUL RIDZUAN, JALAN PANGLIMA BUKIT GANTANG WAHAB,<br>30000 IPOH, PERAK DARUL RIDZUAN |
| Terima kasih kerana mengguna                  | kan eZakat Payment. Semoga amalan kebajikan tuan/puan diterima Allah swt.                                                             |
|                                               |                                                                                                    |
|                                               |                                                                                                    |
| IARIKH/MASA<br>STATUS TRANSAKSI               | 23-02-2021 15:39:58<br>BER IAVA (SUCCESSEIII.)                                                                                        |
|                                               | NOR SUHAILA BINTLJUSOH                                                                                                    |
| PEMBAYAR                                      | (NO KP :83111603568)                                                                                                    |
| ALAMAT                                        | PT 2048, JALAN BYPASS                                                                                                    |
|                                               | KG ALOR PASIR                                                                                                    |
|                                               | 16800 BASID DUTEH                                                                                                    |
|                                               | ΚΕΙ ΔΝΙΤΔΝ                                                                                                    |
| FPX Txn ID                                    | 2102231539580733                                                                                                    |
|                                               | AZ202102230104560                                                                                                    |
| RUJUKAN #ORDER                                |                                                                                                    |
| RUJUKAN #ORDER<br>NAMA BANK                   | : BANK ISLAM                                                                                                    |
| RUJUKAN #ORDER<br>NAMA BANK<br>JUMLAH BAYARAN | BANK ISLAM<br>RM10.00                                                                                                    |

Rajah 1.2.1 (5)

### Langkah 8 Skrin resit akan dipaparkan. Sila klik butang **Print** untuk mencetak resit. Sila rujuk rajah 1.2.1 (6).

| 2/23/                 | 12021 eZAKAT-MARP                                                                                                |                                                                                                 |         | Print         | 1 sheet of p       | aper |
|-----------------------|----------------------------------------------------------------------------------------------------|-------------------------------------------------------------------------------------------------|---------|---------------|--------------------|------|
|                       | مناوع بالالالو في رالن فارز الالروزي<br>MAJLIS AGAMA ISLAM DAN ADAT MEL<br>TINGAT I. KOMPLEYS BUANAR ROCKAR ROCK |                                                                                                 | ar<br>C | Destination   | HP0D89D7 (HP DeskJ | •    |
|                       | Terima kasih kerana menggunakan eZakat Payment. S                                                                | emoga amalan kebajikan tuan/puan diterima Allah swt.                                            |         |               |                    |      |
| TAP                   | ARIKH/MASA :<br>TATUS TRANSAKSI :                                                                                | 23-02-2021 15:39:58<br>BERJAYA (SUCCESSFUL)                                                     |         | Pages         | All                | *    |
| AL                    | EMBAYAR :<br>LAMAT :                                                                                             | (NO KP :83111603568)<br>PT 2048, JALAN BYPASS<br>KG ALOR PASIR                                  |         | Copies        | 1                  |      |
| FP)<br>RU<br>NA<br>JU | PX Txn ID :<br>UJUKAN #ORDER :<br>AMA BANK :<br>JMLAH BAYARAN :                                                  | 16800 PASIR PUTEH<br>KELANTAN<br>2102231539580733<br>A2202102230104560<br>BANK ISLAM<br>FM10.00 |         | Layout        | Portrait           | •    |
| BA                    | NYARAN TERPERINCI :                                                                                              | NAMA ZAKAT BULANITAHUNJUMLAH<br>ZAKAT PENDAPATAN022021 10.00                                    | _       | Color         | Color              | •    |
|                       |                                                                                                    |                                                                                                 |         |               |                    |      |
|                       |                                                                                                    |                                                                                                 |         | More settings |                    | ~    |
|                       |                                                                                                    |                                                                                                 |         |               |                    |      |
|                       |                                                                                                    |                                                                                                 |         |               |                    |      |
|                       |                                                                                                    |                                                                                                 |         |               |                    |      |
|                       |                                                                                                    |                                                                                                 |         |               |                    |      |
|                       |                                                                                                    |                                                                                                 |         |               |                    |      |
| https://              | sc/lezakat maiamp.gov.mylezp/debit/ind_page.php                                                                  |                                                                                                 | 0.94    |               | Print Can          | cel  |

### 1.2.2 Pembayaran Zakat Untuk Pembayar Yang Berulang

Langkah 1 Sila masukkan no kad pengenalan dan tekan butang  $\begin{tabular}{c} \lambda \end{tabular}$  untuk carian maklumat pengguna sistem. Sila rujuk rajah 1.2.2 (1).

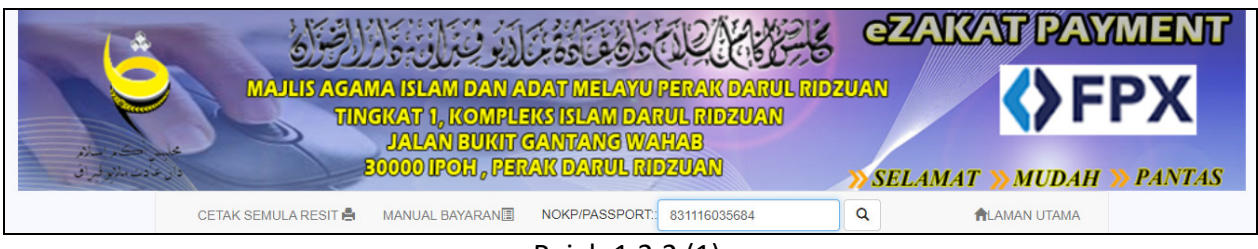

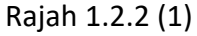

Langkah 2 Maklumat peribadi pengguna sistem akan dipaparkan dan pengguna boleh mengemaskini maklumat jika terdapat perubahan. Sila rujuk rajah 1.2.2 (2).

| MAJLIS AGAMA ISLAM DAN ADAT MELA<br>TINGKAT 1, KOMPLEKS ISLAM I<br>JALAN BUKIT GANTANG<br>B0000 IPOH, PERAK DARUL | CEZAKAT PAYMENT<br>ANU PERAK DARUL RIDEVAN<br>DARUL RIDEVAN<br>WAHAB<br>RIDEVIAN<br>WAHAB<br>SELAMAT MUDAH PANTAS |  |  |
|----------------------------------------------------------------------------------------------------|----------------------------------------------------------------------------------------------------|--|--|
| CETAK SEMULA RESIT 🖨 MANUAL BAYARAN 🔳 NOKP/PASSP                                                                  | ORT: 831116035684 Q ALAMAN UTAMA                                                                                  |  |  |
|                                                                                                    |                                                                                                    |  |  |
|                                                                                                    |                                                                                                    |  |  |
| NOR SUHAILA BINTI JUSOH                                                                                           | PT 2048 JALAN BYPASS                                                                                              |  |  |
| JENIS DOKUMEN                                                                                                    | KG ALOR PASIR                                                                                                    |  |  |
| NOKP                                                                                                    |                                                                                                    |  |  |
| NOKP BARU*                                                                                                    | POSKOD 16800 BANDAR PASIR PUTEH                                                                                   |  |  |
| 831116035684                                                                                                    | NEGERI                                                                                                    |  |  |
| NEGARA                                                                                                    | KELANTAN                                                                                                    |  |  |
| MALAYSIA                                                                                                    | NO TELEFON.                                                                                                    |  |  |
| EMAIL                                                                                                    | 0179144052                                                                                                    |  |  |
| eillajusoh@gmail.com                                                                                              |                                                                                                    |  |  |
|                                                                                                    |                                                                                                    |  |  |

Rajah 1.2.2 (2)

**NOTA** : Proses untuk pembayaran zakat untuk pengguna kali kedua adalah sama seperti langkah-langkah yang telah di nyatakan untuk pengguna kali pertama.

### 1.2.3 Cetak Semula Resit

Langkah 1 Sila tekan butang cetak semula resit. Sila rujuk rajah 1.2.3 (1).

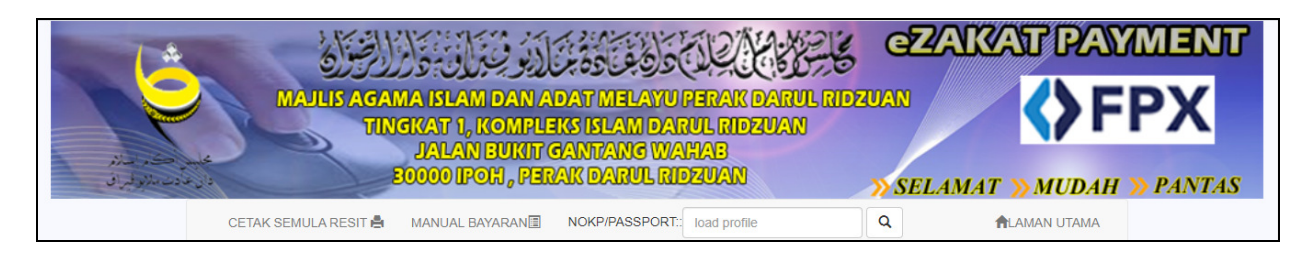

Langkah 2 Paparan Skrin untuk cetak semula resit akan dipaparkan. Sila masukkan no kad pengenalan dan tekan butang untuk carian maklumat pengguna sistem. Sila rujuk rajah 1.2.3 (2).

| An and a second second | يستكون فالله الالاغ والاغ الديو في الاق واراد الطوراف                                                                  | S CHANNEAU PRAVILLENI     |
|----------------------------------------------------------------------------------------------------|----------------------------------------------------------------------------------------------------|---------------------------|
| <b>Y</b>                                                                                                    | MAULISAGAMA ISLAM DANADAT MELAYU PERAK<br>TINGKAT (L.KOMPLEKSISLAM DARUL RIDZUAN<br>JALAN PANGLIMA EUKIT GANTANG WAHAB | <b>\$FPX</b>              |
| هیس محکد (ساله<br>دان ه دن سالوه ا                                                                                                    | 80000 IPON, PERAKDARUL RIPEUAN<br>https://ezakat.maiamp.gov.my                                                         | 🗿 SELAMAT 🕥 MUDAH 🌖 PANTA |
| NOKP/Pasport: Jika pernah memb                                                                                                    | ayar Q                                                                                                    | PORTAL eZAKAT             |

Rajah 1.2.3 (2)

Langkah 3 Maklumat transaksi pembayaran zakat akan dipaparkan. Sila tekan maklumat pada ruangan **No Pesanan**. Sila rujuk rajah 1.2.1 (3).

| New Alexandre     | 5                              | MATUBAGAMA ISLAMI<br>TINGKAT 1, KOMPLEKS<br>JALAN PANGLIMABU<br>BOOODIPOH, FERAK | DANADAT MELAYU PERAK<br>ISLAM DARUL RIDZUAN<br>KIT GANTANG WAHAB<br>IDARUL RIDZUAN | 0           | FPX           |
|-------------------|--------------------------------|----------------------------------------------------------------------------------|------------------------------------------------------------------------------------|-------------|---------------|
| وعادت ملايو فيراف |                                | nttps://ezakat.m                                                                 | alamp.gov.my                                                                       | O SELAMAI O | PORTAL eZAKAT |
| NOKP/Pa           | sport:: 831116035684           | 4                                                                                |                                                                                    |             |               |
| NOKP/Pa           | NAMA :<br>NOKPBARU :           | NOR SUHAILA BINTI JUSO<br>831116035684                                           | н                                                                                  |             |               |
| NOKP/Pa<br>BIL    | NAMA :<br>NOKPBARU :<br>TARIKH | NOR SUHAILA BINTI JUSO<br>831116035684<br>NO PESANAN                             | H                                                                                  | KODBANK     | JUMLAH        |

Rajah 1.2.3 (3)

## Langkah 4 Resit pembayaran zakat akan dipaparkan. Sila tekan butang **Cetak Resit** untuk mencetak resit. Sila rujuk rajah 1.2.3 (4).

| MAJLIS A            | Cetak Resit Kembali<br>Cetak Resit Kembali<br>Cetak Resit Kembali<br>Cetak Resit Kembali<br>Cetak Resit Kembali<br>Cetak Resit<br>Cetak Resit<br>Ceta |
|---------------------|----------------------------------------------------------------------------------------------------|
| Terima Kasih Kerana | a Menggunakan MAIP eZakat Payment. Semoga Amalan Kebajikan Tuan/Puan Diterima Allah Swt.                                                                                                    |
| Tarikh/Masa         | : 12-05-16 12:13:23                                                                                                    |
| Status Transaksi    | BERJAYA                                                                                                    |
| Nama Pembayar       | : NOR SUHAILA BINTI JUSOH (831116035684)                                                                                                    |
| Alamat              | : PT 2048 JALAN BYPASS<br>KG ALOR PASIR                                                                                                    |
|                     | 16800 PASIR PUTEH<br>KELANTAN                                                                                                    |
| FPX Txn ID          | 1605121213230972                                                                                                    |
| Rujukan #Order      | : AZ201605120000096                                                                                                    |
| Nama Bank           | : MB2U0227                                                                                                    |
| Jumlah Bayaran      | : RM10.00                                                                                                    |
| Bayaran Terperinci  | E Construction of the second second se                                                                                                    |
| NAMA ZAKAT          | BULAN/TAHUN JUMLAH                                                                                                    |
|                     |                                                                                                    |

Rajah 1.2.3 (4)

### Langkah 5 Skrin resit akan dipaparkan. Sila klik butang **Print** untuk mencetak resit. Sila rujuk rajah 1.2.1 (6).

| 2/23/2021                                  | -BAYARAN ZAKAT MAIP                                                                         | 142201605120000096 VIA 42AKAT PAYMENT               | 7AKAT Promot |     | Print         | 1 sl         | neet of paper |
|--------------------------------------------|---------------------------------------------------------------------------------------------|-----------------------------------------------------|--------------|-----|---------------|--------------|---------------|
|                                            | ISLAM DAN ADAT ME<br>ISLAM DAN ADAT ME<br>ISLAM DANUL RIDZUAN, JAL<br>30000 IPCH, PERAK DAN |                                                     | FPX          |     | Destination   | HP0D89D7 (HF | Poskj 👻       |
| Terima Kasih Kerana<br>Kel                 | Menggunakan I<br>Dajikan Tuan/Pua                                                           | MAIP eZakat Payment. Semo<br>an Diterima Allah Swt. | ga Amalan    |     | Pages         | All          | -             |
| Tarikh/Masa                                | : 12-05-16 12:                                                                              | :13:23                                              |              |     | Copies        | 1            |               |
| Status Transaksi<br>Nama Pembayar          | : BERJAYA<br>: NOR SUHAI                                                                    | LA BINTI JUSOH (831116035684)                       |              |     | Layout        | Portrait     | -             |
| Alamat                                     | PT 2048 JAL<br>KG ALOR P/<br>16800 PASIF<br>KELANTAN                                        | AN BYPASS<br>ASIR<br>R PUTEH                        |              |     | Color         | Color        | -             |
| FPX Txn ID                                 | : 1605121213                                                                                | 230972                                              |              |     |               |              |               |
| Rujukan #Order                             | AZ20160512                                                                                  | 20000096                                            |              |     | More settings |              | ~             |
| Nama Bank                                  | : MB2U0227                                                                                  |                                                     |              |     |               |              |               |
| Jumlah Bayaran                             | RM10.00                                                                                     |                                                     |              |     |               |              |               |
| Bayaran Terperinci                         | -                                                                                           |                                                     |              |     |               |              |               |
| NAMA ZAKAT                                 | BULAN/T                                                                                     | TAHUN                                               | JUMLAH       |     |               |              |               |
| ZAKAT PENDAPATAN                           | 052016                                                                                      |                                                     | 10.00        |     |               |              |               |
| https://ezakat.maiamp.gov.my/resit/500.php |                                                                                             |                                                     |              | 1/1 |               | Print        | Cancel        |

Rajah 1.2.3 (5)